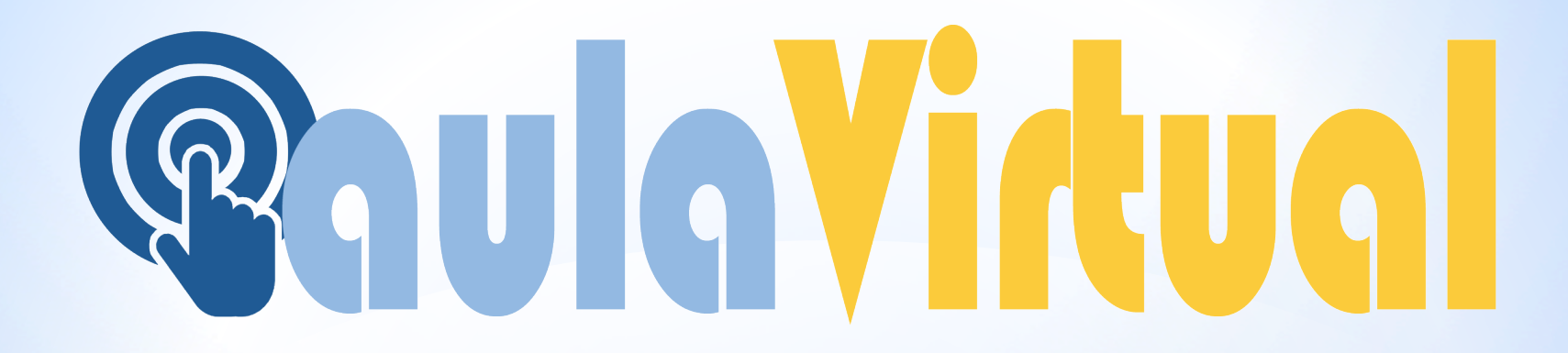

# PLATAFORMA: AULA VIRTUAL

https://aulavirtual.murciaeduca.es/index.php

## **@aulaVirtual ¿Cómo acceder a AULA VIRTUAL?**

## a) Introduce en el buscador: Aula XXIb) Haz click en Aula Virtual- murciaeduca

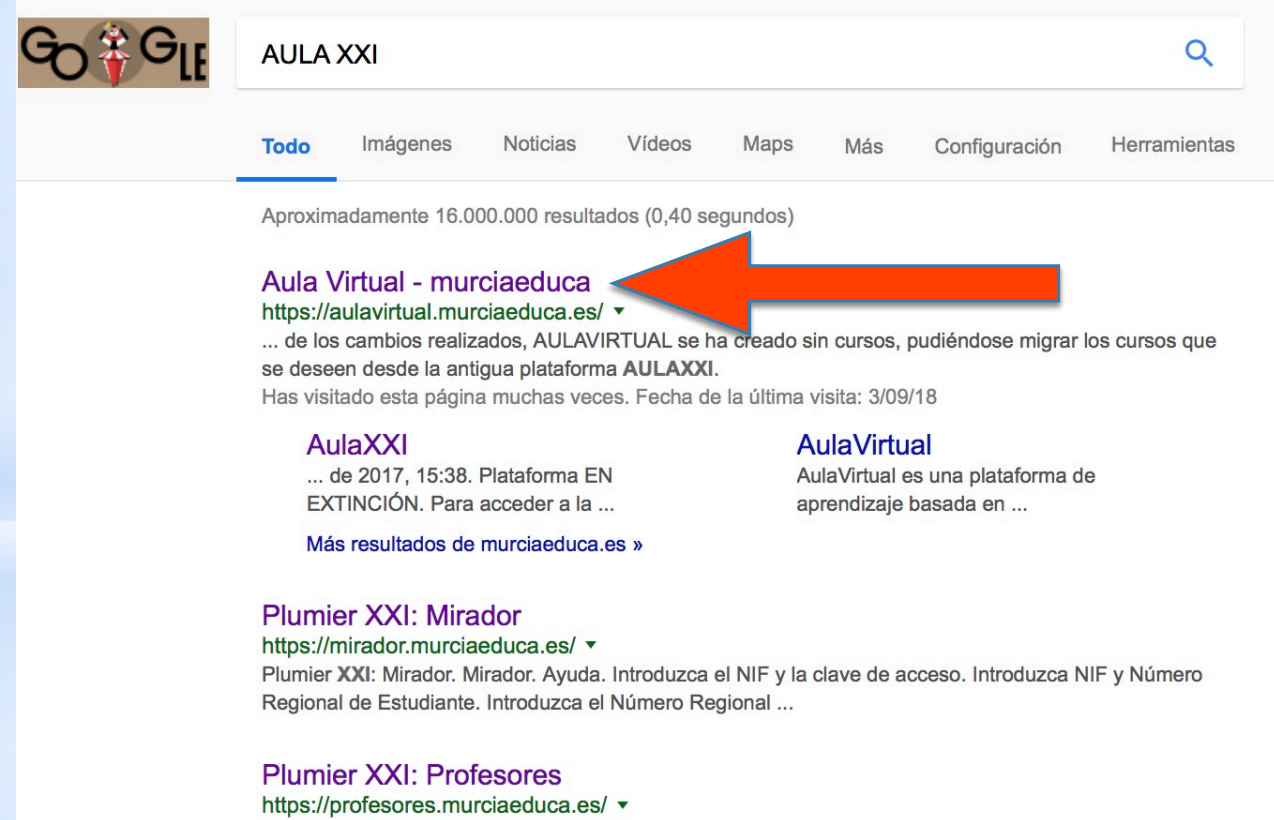

Plumier XXI: Profesores. Profesores. Ayuda. Acceso a la Web de Profesores. Introduzca Usuario y Contraseña. Usuario: Clave: Acceder. He olvidado mi ... Has visitado esta página muchas veces. Fecha de la última visita: 3/09/18

#### ¿Cómo se accede a la Plataforma AulaXXI? - EduWiki

eduwiki.murciaeduca.es/wiki/index.../¿Cómo\_se\_accede\_a\_la\_Plataforma\_AulaXXI%... •

20 sept. 2017 - Para acceder a la plataforma Aula Virtual Moodle hay que escribir en la ... debe trabajar con la aplicación de gestión de centros "Plumier XXI", ...

# **Qaula Virtual**

## Aparecerá la siguiente pantalla:

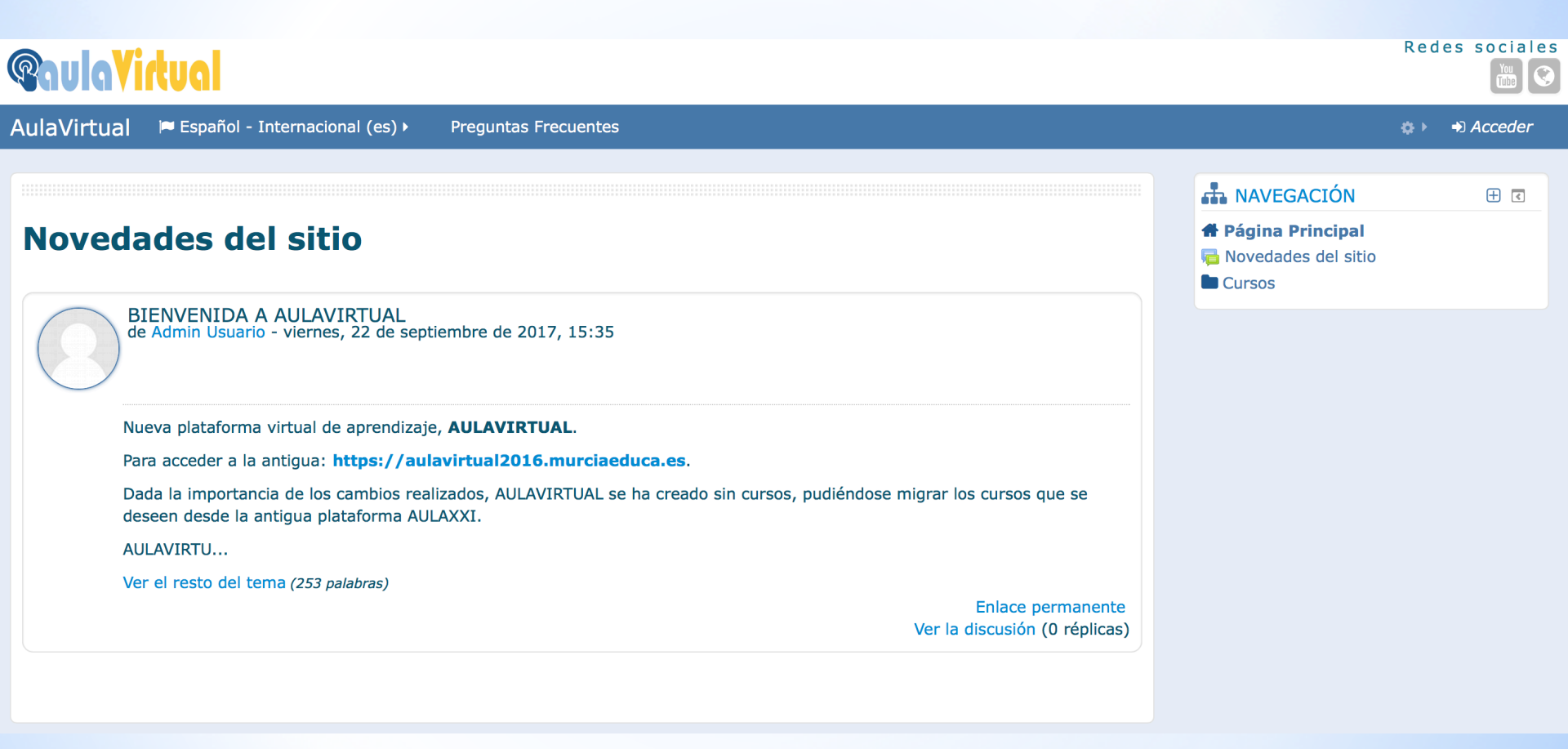

# **Qaula Virtual**

## Hacemos CLICK en Acceder

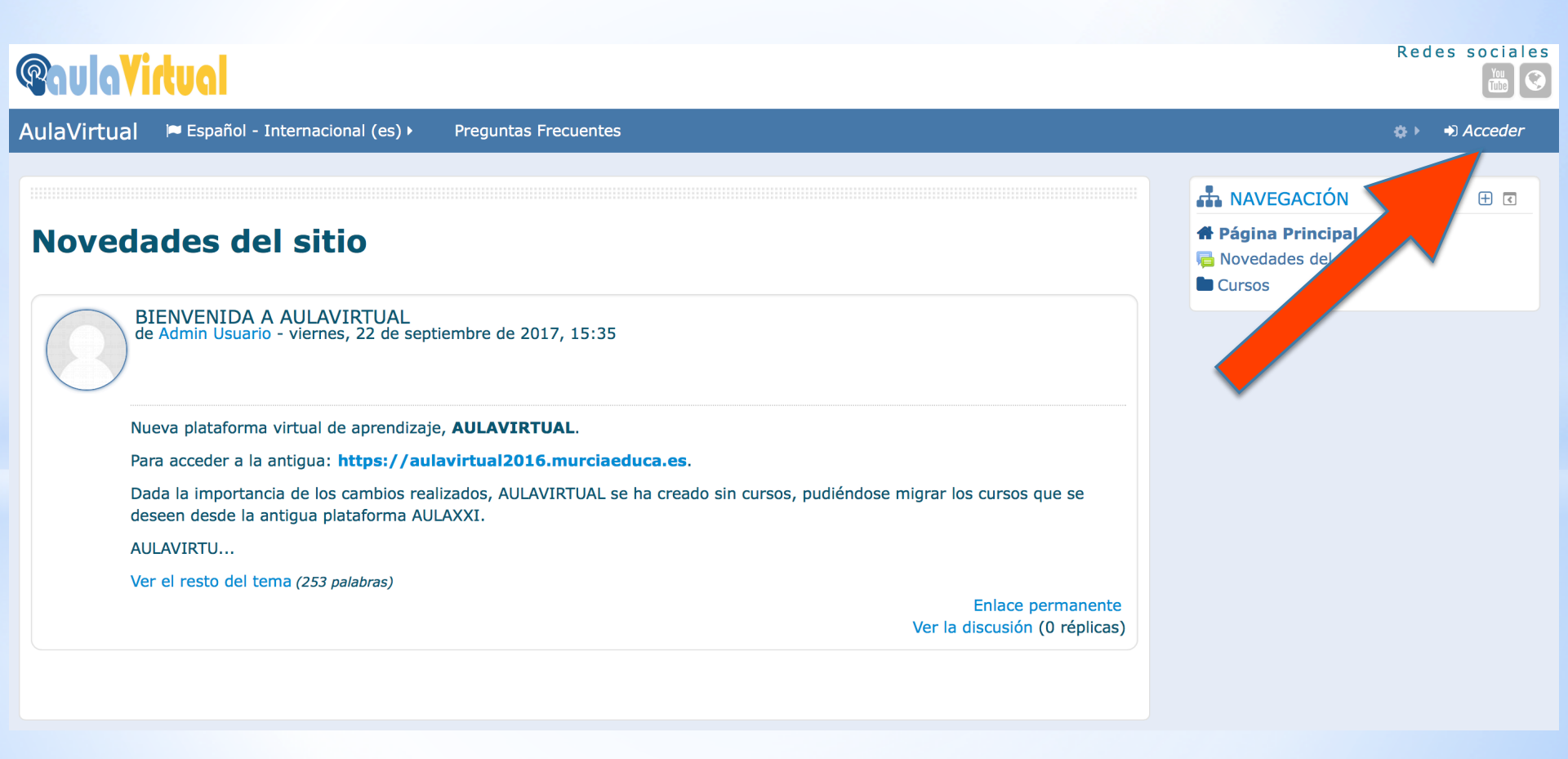

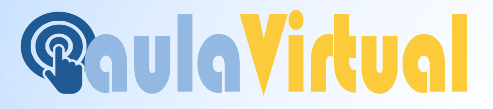

## Introduzco USUARIO y CONTRASEÑA que me ha dado mi profesor y tengo apuntado en mi agenda

USUARIO: macarmen.blaya CONTRASEÑA: \*\*\*\*\*\*

## TICAMOS: RECORDAR NOMBRE DE USUARIO

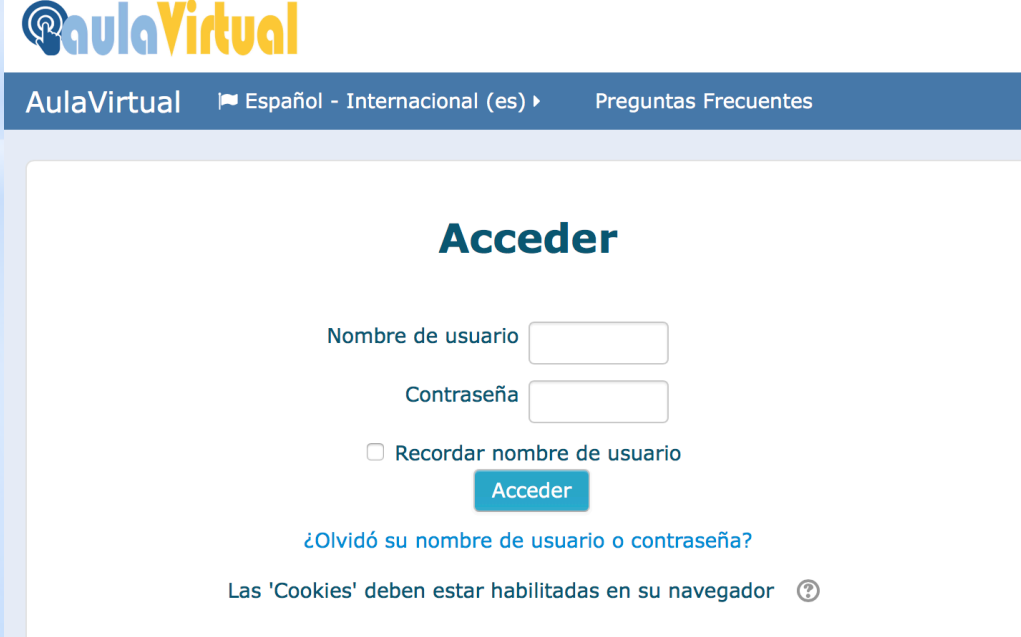

#### **Registrarse como usuario**

Si es usuario de centros públicos, para acceder a la plataforma Aula Virtual, debe acceder con su usuario/contraseña de Murciaeduca .

Redes

En caso de centros concertados, el mismo debe trabajar con la aplicación de gestión de centros "Plumier XXI", y debe acceder con el usuario/contraseña que tenga para esta aplicación, generalmente el DNI/contraseña.

Si usted no es usuario de los casos anteriores y debe acceder a la plataforma por otros motivos, como algún curso o seminario, debe ponerse en contacto con el administrador de la misma enviando una incidencia a soporte@murciaeduca.es.

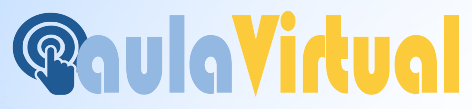

### Ya puedo hacer CLIK en "Mis Cursos" para comenzar a:

### Trabajar en la asignatura que necesite

| <b>QaulaVirtual</b>                                                                                                    | Redes sociales                                                  |
|----------------------------------------------------------------------------------------------------|-----------------------------------------------------------------|
| AulaVirtual 🔎 Español - Internacional (es) 🕨 🚔 Mis cursos 🕨 Preguntas Frecuentes                                                                                    | 🌣 🕨 🌲 🗩 Mª CARMEN 🕨                                             |
|                                                                                                    |                                                                 |
|                                                                                                    | ANAVEGACIÓN 🕀 🗷                                                 |
| Novedades del sitio                                                                                                    | # Página Principal                                              |
| Suscribirse a este foro                                                                                                    | Alea personal AlaVirtual Mis cursos                             |
| BIENVENIDA A AULAVIRTUAL<br>de Admin Usuario - viernes, 22 de septiembre de 2017, 15:35                                                                             | Cursos Personales<br>macarmen.blaya_1°<br>BACHILLERATO CIENCIAS |
| Nueva plataforma virtual de aprendizaje, <b>AULAVIRTUAL</b> .<br>Para acceder a la antigua: https://aulavirtual2016.murciaeduca.es.                                 | BACHILLERATO CIENCIAS Coscar.leon_Geografía e Historia Moderna  |
| Dada la importancia de los cambios realizados, AULAVIRTUAL se ha creado sin cursos, pudiéndose migrar los cursos que se deseen desde la antigua plataforma AULAXXI. | macarmen.blaya_4º A<br>MATEMÁTICAS ACADÉMICAS                   |
| AULAVIRTU                                                                                                    | caridad.sanchez_Matemáticas 1ºD                                 |
| Ver el resto del tema (253 palabras)                                                                                                    | macarmen.blaya_MATEMATICAS<br>2º E                              |
| Enlace permanente<br>Ver la discusión (0 réplicas)                                                                                                    | juanam.calderon_Matemáticas<br>4ºESO                            |
|                                                                                                    | juanam.calderon_Matemáticas II<br>(Bilingüe)                    |

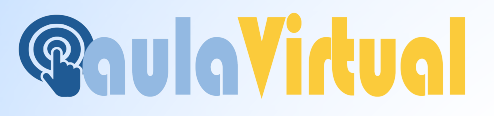

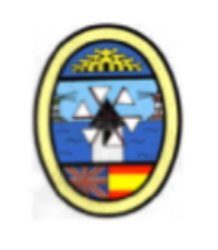

## ESTE TUTORIAL LO PODÉIS ENCONTRAR EN LA WEB DEL IES LOS MOLINOS

http://www.ieslosmolinos.es

Pestaña: TELEFORMACIÓN EN CASA

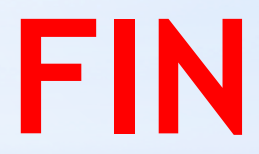